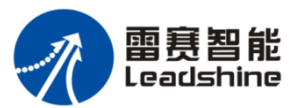

# Quick Reference Of ELD5 series Servo Product

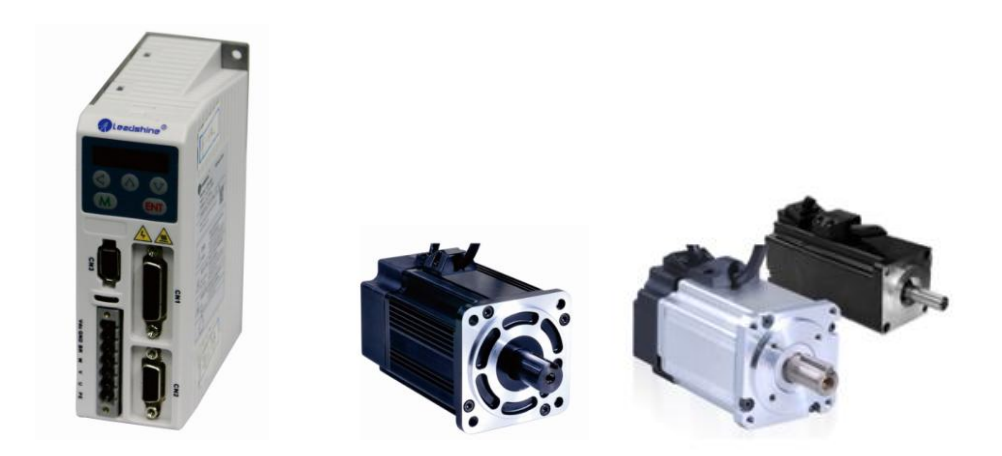

- Thanks for supporting Leadshine product.
- This is only a brief operation guidance, please check servo user manual for more details.

### The main steps to tune the servo product:

- A. Check the value of Pr715 and Pr716 in driver if it is suitable for motor ; change it if it is suitable for motor or not
- B. Use "run test" to test the motor if motor run normally or not .
- C. Choose right control mode and set right value of Pr001, 0 for position mode , 1 for velocity and 2 for torque mode .
- D. Connect the wire correctly and use controller to drive the motor if motor run normally or not .
- E. Connect the motor with load and tune the inertia ratio
- F. Tune inertia ratio for each axis (Pr004).
- G. Tune stiffness for each axis(Pr002, Pr003).
- H. Tune Pr000 for more stiffness if needed.
- I. Tune Pr222 and Pr223 for smoother moving if needed.

### 1. Matching the driver for motor

Use the Protuner software of ELD5 to check the value if it needed to be changed

The default of driver maybe isn't suitable for your motor, if not, the value of Pr7.15 and Pr7.16 need to be changed to match the motor, check the table below :

| Motor type                                                                              | Pr715 | Pr716 |  |  |  |  |  |  |  |
|-----------------------------------------------------------------------------------------|-------|-------|--|--|--|--|--|--|--|
| ACM602V36-01-1000                                                                       | 1     | 33    |  |  |  |  |  |  |  |
| ACM604V60-01-1000                                                                       | 2     | 33    |  |  |  |  |  |  |  |
| ACM602V36-01-2500                                                                       | 1     | 36    |  |  |  |  |  |  |  |
| ACM604V60-01-2500                                                                       | 2     | 36    |  |  |  |  |  |  |  |
| ACM602V36-T-2500                                                                        | 6     | 36    |  |  |  |  |  |  |  |
| ACM602V24-T-2500                                                                        | 7     | 26    |  |  |  |  |  |  |  |
| ACM604V48-T-2500                                                                        | /     | 30    |  |  |  |  |  |  |  |
| If the motor is with brake , the default setting is the same with motor without brake . |       |       |  |  |  |  |  |  |  |
|                                                                                         |       |       |  |  |  |  |  |  |  |

After changing the value, do need to **Download** firstly, then **it to make the new value working** after restart the power.

### 2. "Run Test"

Use the "run test" of software protuner to tune the motor, click ""start" to run motor if it is normally.

You need to make sure the shaft of motor is free before running it ,for example , release the brake firstly if motor is with brake.

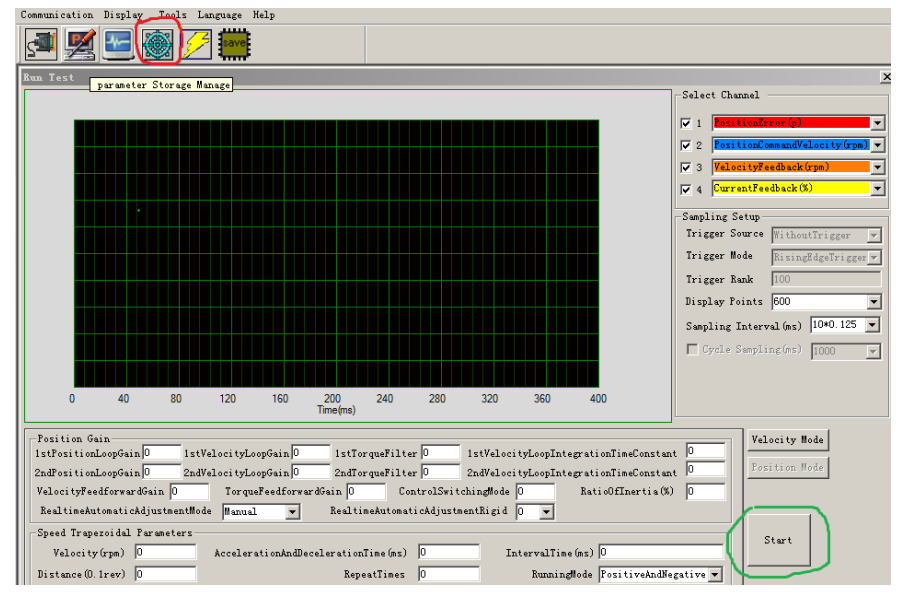

### 3. Wiring

### 3.1 Wiring in position mode

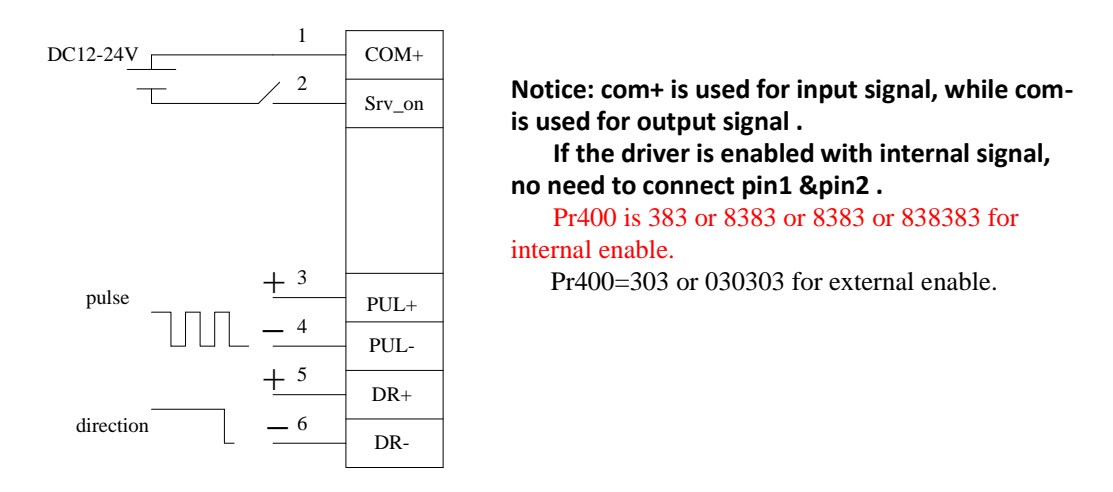

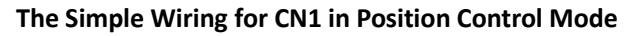

#### 3.2 Using reversed freewheel diode for digital output port (only for motor with brake)

The relay is widely used for logic control. Usually it is connected directly to IO port of driver if the motor is with brake. Connect a freewheel diode in anti-parallel to avoid interference of high voltage which comes from the moment of power on or power off.

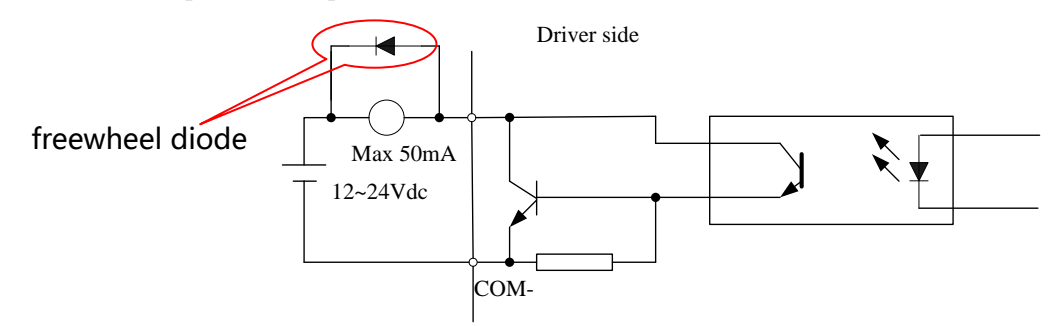

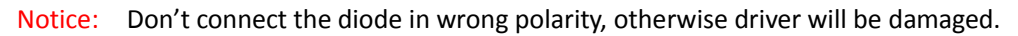

### 4. Tuning the inertia ratio

It is very important to find the ratio of inertia for one axis, in order to make best performance before setting other parameter (for example, setting PID of position loop or velocity loop).

Here is the step to find ratio by user.

Connect motor with load if you need to test one axis.

Do make the axis can be moved in safe distance, any interference should be avoided to ensure safety and accuracy of testing.

#### 4.1 set the driver working in position loop (pr0.01=0).

4.2 click "run test" 🔯 ,then set the following value below :

|          |                                 |            |            |                         |                 |           |                    |                        |                |                                          | -Chunnel Se       | elect                                   |        |
|----------|---------------------------------|------------|------------|-------------------------|-----------------|-----------|--------------------|------------------------|----------------|------------------------------------------|-------------------|-----------------------------------------|--------|
|          |                                 |            |            |                         |                 |           |                    |                        |                |                                          | ▼ 1 Posi          | tionError(p)                            | •      |
|          |                                 |            |            |                         |                 |           |                    |                        |                |                                          | ✓ 2 Comm ✓ 3 Velo | nandVelocity(rpm)<br>ocityFeedback(rpm) | •<br>• |
|          |                                 |            |            |                         |                 |           |                    |                        |                |                                          | ₩ 4 Curr          | entFeedback(%)                          | •      |
|          |                                 |            |            |                         |                 |           |                    |                        |                |                                          | -Sampling S       | Setup                                   |        |
|          |                                 |            |            |                         |                 |           |                    |                        |                |                                          | Display P         | oints 200 💌                             |        |
|          |                                 |            |            |                         |                 |           |                    |                        |                |                                          | Sampling          | Interval (ms) 10*0.125                  | -      |
|          |                                 |            |            |                         |                 |           |                    |                        |                |                                          | Cycle sam         | Sampling<br>pling period(ms) 1000       | -      |
|          |                                 |            |            |                         |                 |           |                    |                        |                |                                          |                   |                                         |        |
|          |                                 |            |            |                         |                 |           |                    |                        |                |                                          |                   |                                         |        |
|          |                                 |            |            |                         |                 |           |                    |                        |                |                                          |                   |                                         |        |
| 0        | 40                              | 80         | 120        | 160                     | 200<br>Time(ms) | 240       | 280                | 320                    | 360            | 400                                      |                   |                                         |        |
| Positio  | n Gain                          |            |            | a : 0                   |                 |           |                    |                        |                |                                          | . 0               | Velocity Mode                           |        |
| lstrosit | ionLoopGain  <br>               | J 1st      | VelocityLo | opGain  0               | IstIo:          | rquefilte | ar  0              | IstVeLoci              | tyLoopint      | egrationTimeConstan                      |                   | Position Mode                           |        |
| 2ndrosit | .1 onLoopwain  <br>FeedforwardG | o zna      | Torana     | opuain ju<br>Reedforwer | dGain 0         | rqueriite | er jo<br>ntrolSwit | 2hayeroci<br>chingMode | tyroopint<br>0 | egrationiimeconstan<br>RationfTpartia(%) |                   |                                         |        |
| Realtin  | eAutomaticAd                    | justmentMo | de Manual  | -                       | Realti          | meAutomai | ticAdjustm         | entRigid               | 0 -            | nacrootiner cra(a,                       |                   |                                         |        |
| Speed T: | rapezoidal Pa                   | rameters-  |            |                         |                 |           |                    |                        |                |                                          |                   |                                         |        |
| Velo     | city(rpm) 0                     |            | Accelera   | tionAndDec              | eleration       | Time(ms)  | 0                  | In                     | tervalTim      | e (ms) 0                                 |                   | Start                                   |        |
| Distanc  | e (0. 1 rev) 0                  |            |            |                         | Repe            | eatTimes  | 0                  |                        | Running        | gMode PositiveAndNe                      | gative 🔻          |                                         |        |

Set RealtimeAutomaticAdjustmentMode as **Manual**, And set RealtimeAutomaticAdjustmentRigid as **12 or 13**.

Then set :

```
Velocity = 1000 rpm , acceleration = 100 , interval time =1000 , distance = 80 (0.1 rev)
Repeat time =3 , RunningMode : Positive and negative
```

Notice : we set the distance as 8 rev , just to make the ratio can be test more precisely , so do make the axis can be moved for 8 rev in safe distance .

4.3 click "start", then check the D16jrt from the panel of driver after motor stopping moving . you can find the detail of this parameter from chapter 6.2.2 of user manual

#### 6.2.2 Driver Operating Data Monitor

|    |        |               |       |   | l       |
|----|--------|---------------|-------|---|---------|
| 16 | d16Jrt | Inertia ratio | 88888 | % | "J xxx" |
|    |        |               |       |   |         |

Check the value of D16Jrt , then minus 100 , the result means the value of pr004 .

#### For example,

Check the value of D16jrt , if the value is 800, then pr004 =700 , it means the ratio of inertia equals 7 . Then you need to set pr004=700 , save it and restart the driver to make the new value available .

## 5. Tuning the performance of position loop and velocity loop :

5.1 click "run test", make the control mode in position loop, just like this :

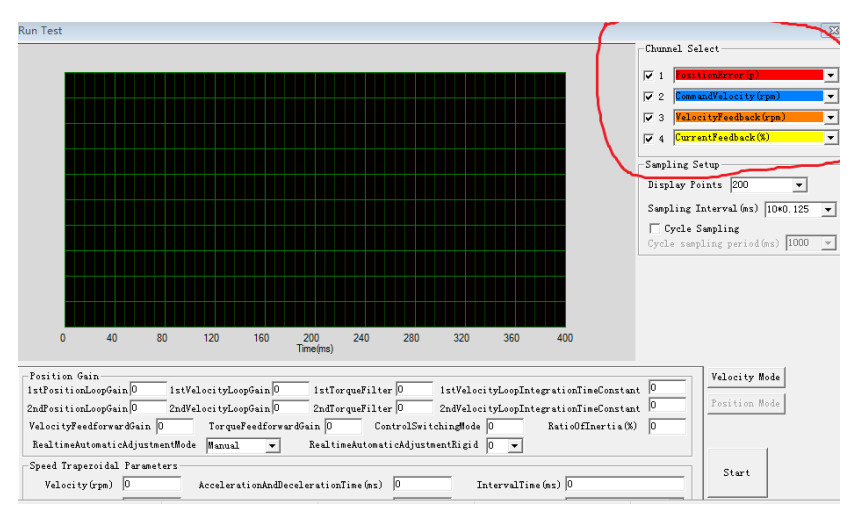

You need to give the driver command (blue curve) and see the feedback of velocity (orange curve). Pay attention to the option in red circle above .

5.2 actually, if give the command to driver, the curve of response should be like this, the following is good for the tuning:

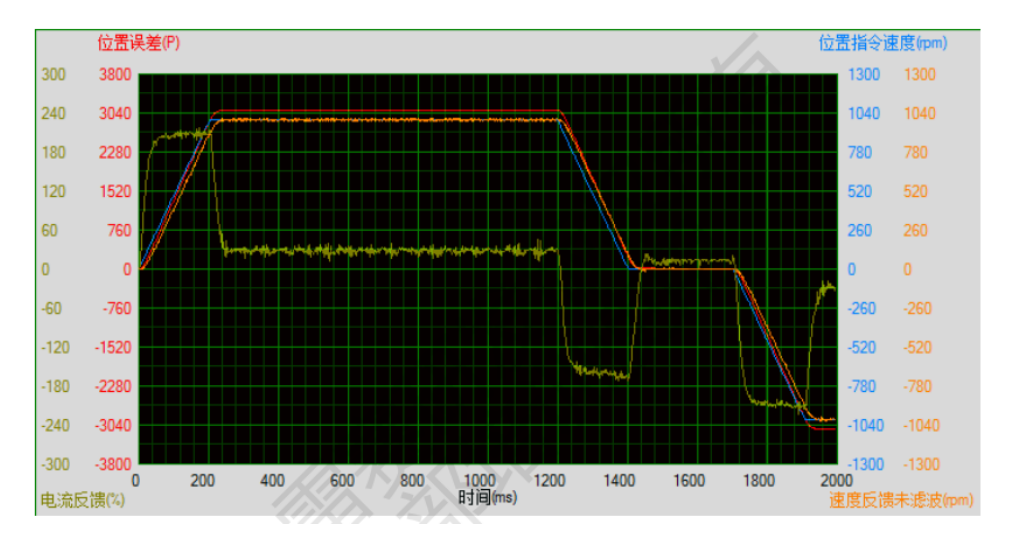

The blue curve means the velocity command , the orange curve means feedback of velocity , the more closer between the two curves , the better response you can get from driver .

#### 5.3 the normal way to tune :

First ,set value as 11 for rigidity level, then make the value larger until the vibration occurs, then make the rigidity a little smaller .

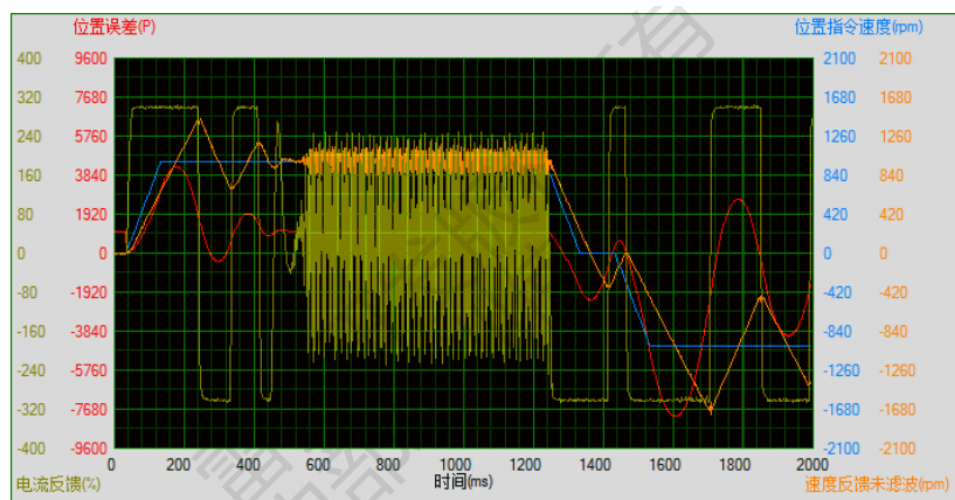

For example : it isn't a good curve the following below :

The yellow curve means the current of motor vibrate , the rigidity need to be smaller , maybe from 16 to

15, or 13 to 12, and the acceleration time need to be larger, maybe from 100 to 150, or 100 to 200.

| -Speed Trapezoidal Parameters- |                                                          | 51t   |   |
|--------------------------------|----------------------------------------------------------|-------|---|
| Velocity(rpm) 0                | AccelerationAndDecelerationTime(ms) 0 IntervalTime(ms) 0 | Start |   |
| Distance(0.1rev) 0             | RepeatTimes 0 RunningMode PositiveAndNegative 🗸          |       | 1 |

then check the performance again .

If the curve look like this below

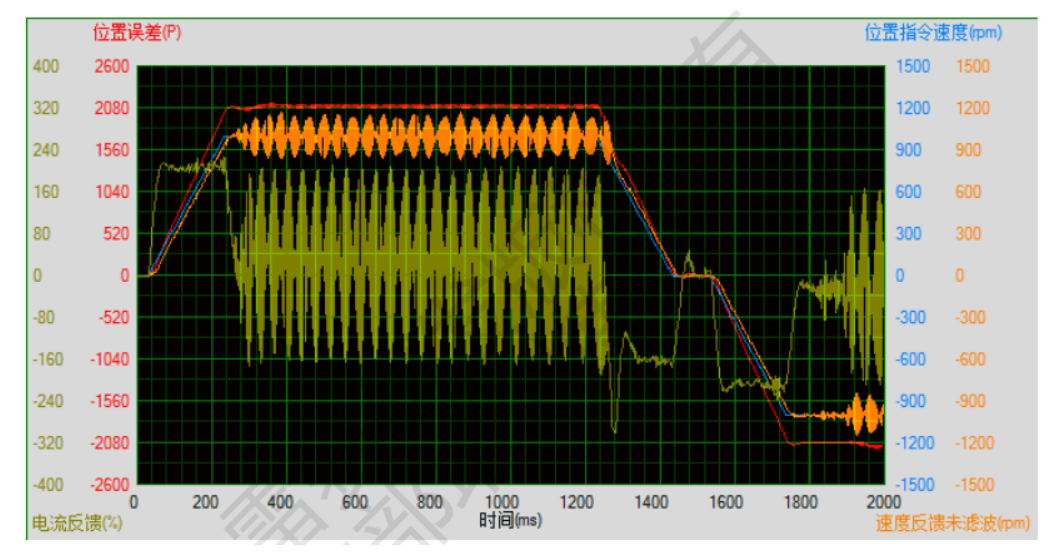

it is still bad, the rigidity need to be smaller, and the acceleration time need to be larger, maybe from 200 to 250, or 200 to 300, change the value and check the performance again.

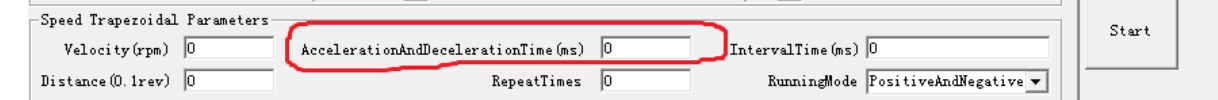

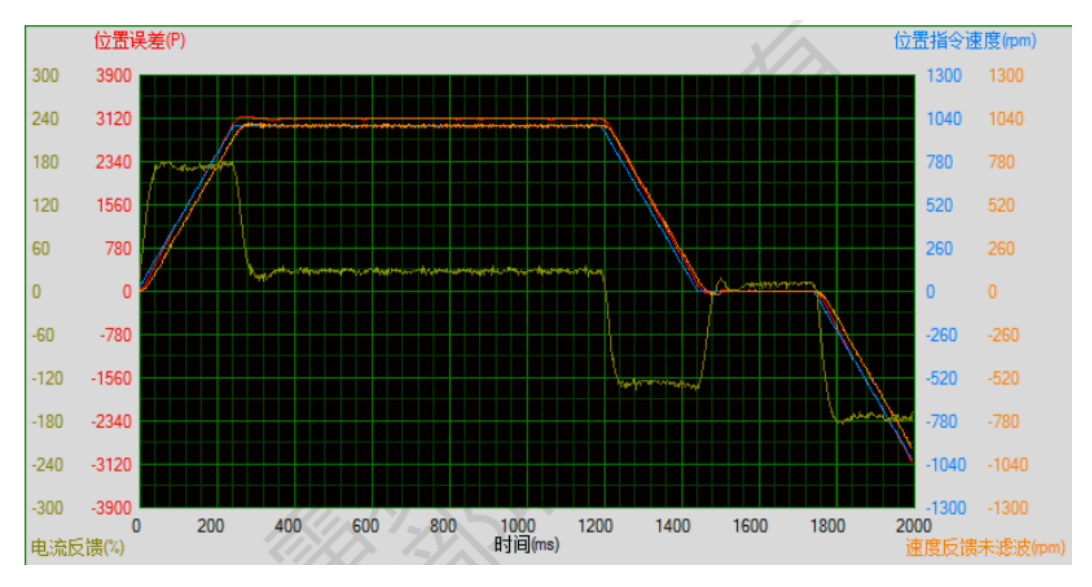

#### 5.4 then the curve is better and better , just like this :

It is better now , this means acceleration time and rigidity are suitable ;

5.5 enlarge part of curve above , just like the curve below :

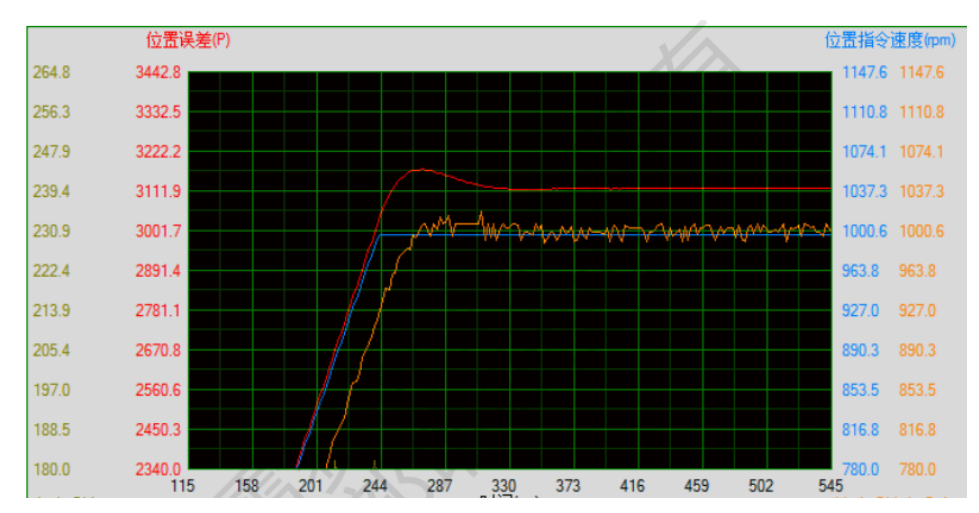

There is a little overshoot, so make the acceleration time a little smaller, maybe from 250 to 220

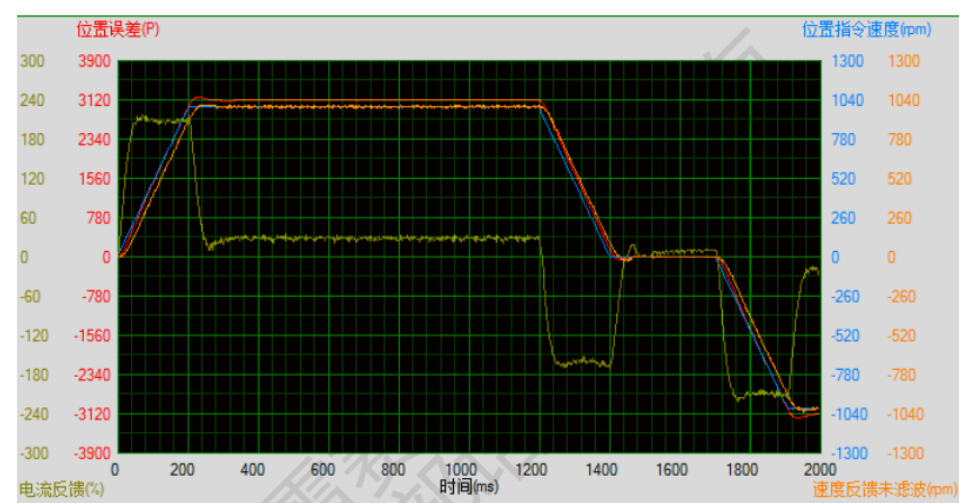

#### 5.6 then the curve looks like this :

5.7 It looks great for application , however , you may enlarge the ratio of inertia to get better performance . make the ratio of inertia a little larger , maybe from 800 to 1000 , to make the performance better .

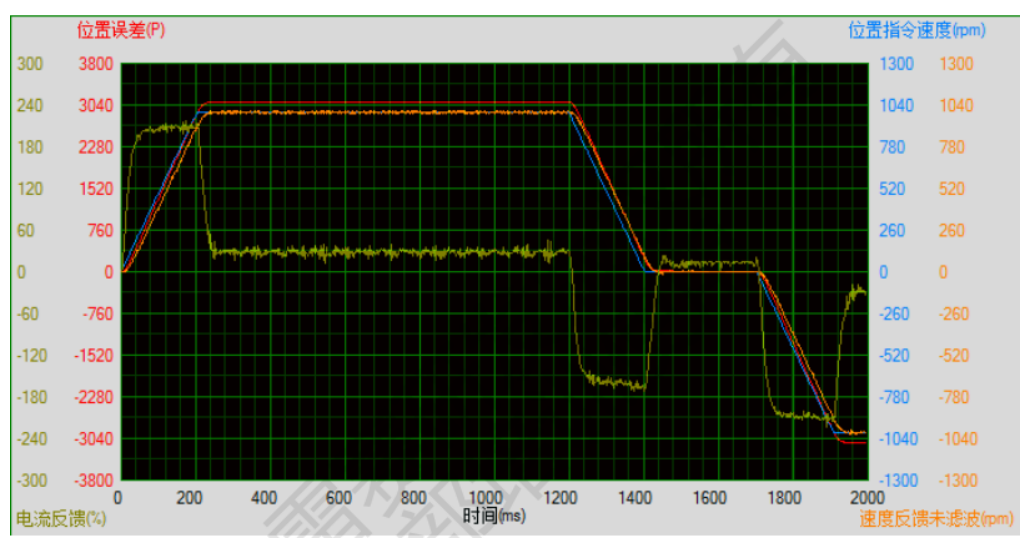

change the value of ratio and check the curve again , then the curve goes to :

It is better, suitable for most of application .

### 6. Tuning the dynamic tracking performance

If user need better performance for dynamic tracking control and contouring cutting, it is useful to use function of MFC.

#### Model Following Control (MFC)

As a new control technology, MFC is used to enhance the performance of dynamic tracking for input command, make positioning faster, cut down the tracking error, run more smooth and steady .

There are two different way to use it, one is set Pr001 as 1, the other is set Pr001 as another integer which is more than 10.

It is very useful for multi-axis synchronous movement and interpolation, the performance will be better if the value of each axis is the same.

|                                                                      |                                                      |      | ada loon gain                             | Range    | unit  | default | R<br>con | elated<br>trol mo | ode |  |
|----------------------------------------------------------------------|------------------------------------------------------|------|-------------------------------------------|----------|-------|---------|----------|-------------------|-----|--|
|                                                                      |                                                      | IVIC |                                           | 0 -32767 | 0.1Hz | 0       | Р        |                   |     |  |
| Set up the bandwidth of MFC, it is similar to the response bandwidth |                                                      |      |                                           |          |       |         |          |                   |     |  |
|                                                                      | Setup value Meaning                                  |      |                                           |          |       |         |          |                   |     |  |
|                                                                      | 0                                                    |      | Disable the function.                     |          |       |         |          |                   |     |  |
|                                                                      | 1                                                    |      | Enable the function , set the bandwidth a |          |       |         |          |                   |     |  |
| recommended for most application .                                   |                                                      |      |                                           |          |       |         |          |                   |     |  |
|                                                                      | 2-10 Forbidden and reserved .                        |      |                                           |          |       |         |          |                   |     |  |
|                                                                      | 11-20000 Set the bandwidth manually , 1.1Hz – 2000Hz |      |                                           |          |       |         |          |                   |     |  |
| 1'                                                                   |                                                      |      |                                           |          |       |         |          |                   |     |  |

#### The main way to use this function :

- a. Choose the right control mode : Pr001 = 0
- b. Set up the inertia of ratio : Pr004
- c. Set up the rigidity : Pr003
- d. Set up the Pr000 :
  - 1) If no multi-axis synchronous movement, set Pr000 as 1 or more than 10;
  - 2) If multi-axis synchronous movement needed, set Pr000 as the same for all the axes.
  - 3) If Pr000 is more than 10, start with 100, or 150, 200, 250, .....

#### **Caution:**

- 1. Set up the right control mode , the right inertia of ratio and rigidity firstly .
- 2. Don't change the value of Pr000 when the motor is running , otherwise vibration occurs
- 3. Set up a small value from the beginning if using it in manual mode , smaller value means running more smooth and steady , while bigger one means faster positioning

### 7. Setting and saving the value of parameter

7.1 Panel Operation Flow Figure

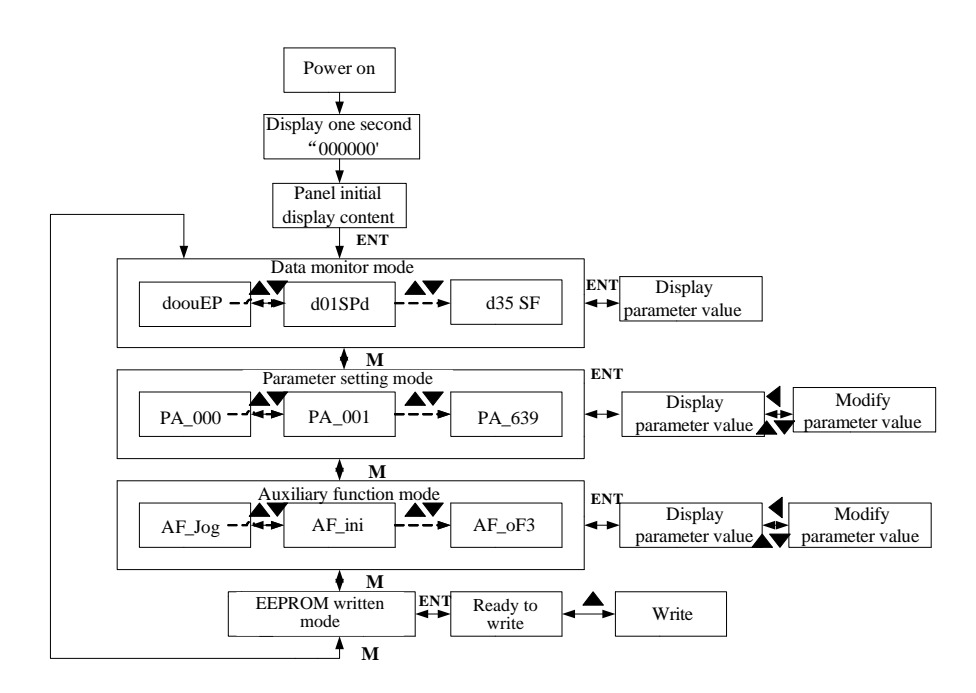

#### Figure 6-2 the flow diagram of panel operation

(1) The front panel display for about one second firstly after turning on the power of the driver. Then if

no abnormal alarm occurs, monitor mode is displayed with the value of initial parameter ; otherwise, abnormal alarm code is displayed.

(2) Press M key to switch the data monitor mode  $\rightarrow$  parameter setting mode  $\rightarrow$  auxiliary function mode  $\rightarrow$  EEPROM written mode.

(3) If new abnormal alarm occurs, the abnormal alarm will be displayed immediately in abnormal mode no matter what the current mode is, press M key to switch to the other mode.

(4) In data monitor mode, press  $\blacktriangle$  or  $\triangledown$  to select the type of monitor parameter; Press ENT to enter the parameter type, then press  $\blacktriangleleft$  to display the high 4 bits "H" or low 4 bits "L" of some parameter values.

(5) In parameter setting mode, press  $\blacktriangleleft$  to select current editing bit of parameter No, press  $\blacktriangle$  or  $\triangledown$  to change current editing bit of parameters No. Press ENT key to enter the parameter setting mode of corresponding parameters No. Press  $\blacktriangleleft$  to select current bit of parameter value when editing it, press  $\blacktriangle$  or  $\triangledown$  to change the value of the bit. Press ENT to save it and switch to the interface of parameter No.

#### 7.2 Saving parameter

Operation procedure:

1. press M to select EEPROM writing mode, display "

2. Press ENT to enter into writing mode operation:

3. Press and hold ▲, display LED from" BBBBBB " to" BBBBBB ", then it become" BBBBBB ", finally it become" BBBBBB ", indicated EEPROM writing operation have been began;

4. end a means that writing is unsuccessful while show that the writing is successful; Follow

steps 3 and 4 to repeat the operation; the drive may be damaged if repeat of several times still fails. The driver need to repair.

5. The driver need to power off and restart again if writing is successful .

**NOTE:** Don't turn off the power if EEPROM writing operation goes on, otherwise it may cause a writing wrong data; If this happens, please reset all the parameters, then do EEPROM writing operation again.

## 8. Simple debugging

#### 8.1 Debugging steps

(1) Confirm pulse polarity 0.06, command input model 0.07

(2) Modify 0.08 and set a suitable electronic gear ratio, if intend to set non-integral electronic gear ratio, can use 0.09 and 0.10.

Default

10000

0

1

(3) Set suitable inertia with 0.04, suggest to increase/decrease the value In multiples of 100.

(4) Adjust 0.03 to be a suitable inertia value. Suggest to set it from small to big until sharp noise appear

(5) Each time you modify parameters, pls execute save steps and restart the power.

#### Setting Range Parameters Default Parameters Range PA-001(Control model) 0/1/2 0 PA-006(Pulse polarity setting) 0/1 PA-002(Real-time auto 0/1/2 2 PA-007(Pulse input model) 0/1/2/3 configuration) PA-003(Machine rigid) 0-31 PA-008(Pulse per round) 1-131072 13 250 PA-004(inertia ratio) 0-10000

#### 8.2 Basic parameter debugging

#### Remark:

- 1. Default for pulse per rev is 10000.
- 2. Electronic gear ratio can be also set by PA009(numerator) and PA110(denominator), PA008 must be set as 0 before that.
- *3.* Input pulse frequency which is higher than 500K can be identified by driver. Assuming that 10000 ppr, that means corresponding command bandwidth of 3000rpm can reach to 500k. If motor run above 3000 rpm, the pulse per rev must be lower than 10000.

### 9. Alarm

| Frror                                 | Main        | Extra   | Display: "                                                                                                   |                                                                    |  |
|---------------------------------------|-------------|---------|----------------------------------------------------------------------------------------------------|--------------------------------------------------------------------|--|
| code                                  | 88          | 8       | Content: over-current                                                                                        |                                                                    |  |
| Cause                                 |             |         | Confirmation                                                                                                 | Solution                                                           |  |
| Short of driver output wire           |             |         | Short of driver output wire, whether short circuit to PG ground or not                                       | Assure driver output wire no short circuit, assure motor no damage |  |
| Abnorma                               | l wiring of | motor   | Check motor wiring order Adjust motor wiring sequence                                                        |                                                                    |  |
| Short of IGBT module                  |             |         | Cut off driver output wiring, make<br>srv_on available and drive motor,<br>check whether over-current exists | replace the driver with a new one                                  |  |
| abnormal setting of control parameter |             | control | Modify the parameter Adjust parameter to proper range                                                        |                                                                    |  |
| abnormal setting of control command   |             |         | Check control command whether command changes too violently or not                                           | Adjust control command: open filter function                       |  |

| Frror                       | Main        | Extra   | Display: "                                                                                                    |                                                                    |  |  |  |  |  |
|-----------------------------|-------------|---------|----------------------------------------------------------------------------------------------------|--------------------------------------------------------------------|--|--|--|--|--|
| code                        |             |         | Content: IPM over-current                                                                                           |                                                                    |  |  |  |  |  |
| Cause                       |             |         | Confirmation                                                                                                    | Solution                                                           |  |  |  |  |  |
| Short of driver output wire |             | ut wire | Short of driver output wire, whether short circuit to PG ground or not                                              | Assure driver output wire no short circuit, assure motor no damage |  |  |  |  |  |
| Abnorma                     | l wiring of | motor   | Check motor wiring order                                                                                            | Adjust motor wiring sequence                                       |  |  |  |  |  |
| Short of IGBT module        |             |         | Cut off driver output wiring, make<br>srv_on available and drive motor, check<br>whether over-current exists or not | replace the driver with a new one                                  |  |  |  |  |  |
| Short of IGBT module        |             |         | /                                                                                                    | replace the driver with a new one                                  |  |  |  |  |  |

| abnormal setting of control parameter | Modify the parameter                 | Adjust parameter to proper range |  |
|---------------------------------------|--------------------------------------|----------------------------------|--|
| abnormal setting of control           | Check control command whether        | Adjust control command: open     |  |
| command                               | command changes too violently of not | Inter function                   |  |

| Frror                      | Main      | Extra     | Display: "                                                           |                                             |  |  |
|----------------------------|-----------|-----------|----------------------------------------------------------------------|---------------------------------------------|--|--|
| code                       | BB        | 8         | Content: driver over-heat                                            |                                             |  |  |
| Cause                      |           |           | Confirmation                                                         | Solution                                    |  |  |
| the temperature of power   |           | ower      | Check driver radiator whether Strengthen cooling conditions, promote |                                             |  |  |
| module have exceeded upper |           | led upper | the temperature is too high or capacity of driver and motor, enlarge |                                             |  |  |
| limit                      | limit not |           | not                                                                  | acceleration/deceleration time, reduce load |  |  |

| Frror Main Extr Display: " Display: "    |      |                |                                                          |                                              |  |
|------------------------------------------|------|----------------|----------------------------------------------------------|----------------------------------------------|--|
| code     Image: Content: motor over-load |      |                |                                                          |                                              |  |
| Cause Confirmation                       |      | mation         | Solution                                                 |                                              |  |
| Load is too heavy                        |      | Check a parame | actual load if the value of<br>ter exceed maximum or not | Decrease load, adjust limit parameter        |  |
| Oscillation                              | of   | Check t        | the machine if oscillation exists or                     | Modify the parameter of control loop;        |  |
| machine                                  |      | not            |                                                          | enlarge acceleration/deceleration time       |  |
| wiring erro                              | r of | Check          | wiring if error occurs or not, if                        | Adjust wiring or replace encoder/motor for a |  |
| motor                                    |      | line bre       | aks or not                                               | new one                                      |  |
| electromagnetic<br>brake engaged         |      | Check I        | brake terminal voltage                                   | Cut off brake                                |  |

| Frror                                                 | Main               | Extra                                                                     | Display: "                                                                                                    |                                                                                                    |
|-------------------------------------------------------|--------------------|---------------------------------------------------------------------------|----------------------------------------------------------------------------------------------------|----------------------------------------------------------------------------------------------------|
| code                                                  |                    | 8                                                                         | Content: over-speed 1                                                                                                    |                                                                                                    |
| Cause                                                 |                    | Confir                                                                    | mation                                                                                                    | Solution                                                                                                    |
| Motor spee<br>exceeded the<br>speed limit<br>(PA_321) | ed has<br>he first | Check s<br>check ti<br>too larg<br>too sma<br>frequen<br>proper<br>or not | speed command if it is too large or not;<br>he voltage of analog speed command if it is<br>ge or not; check the value of PA_321 if it is<br>all or not; check input frequency and division<br>icy coefficient of command pulse if it is<br>or not; check encoder if the wiring is correct | Adjust the value of input speed<br>command, enlarge the value<br>PA_321 value, modify command<br>pulse input frequency and division<br>frequency coefficient, assure<br>encoder wiring correctly |

| Frror                             | Main      | Extra  | Display: "                                                  |                                   |  |  |  |  |  |
|-----------------------------------|-----------|--------|-------------------------------------------------------------|-----------------------------------|--|--|--|--|--|
| code                              | BS        | Β      | Content: encoder line breaked                               | ncoder line breaked               |  |  |  |  |  |
| Cause                             |           |        | Confirmation                                                | Solution                          |  |  |  |  |  |
| Encoder lin                       | ne discon | nected | check wiring if it steady or not Make encoder wiring steady |                                   |  |  |  |  |  |
| Encoder wiring error              |           |        | Check encoder wiring if it is correct<br>or not             | Reconnect encoder wiring          |  |  |  |  |  |
| Encoder damaged                   |           |        | /                                                           | replace the motor with a new one  |  |  |  |  |  |
| Encoder measuring circuit damaged |           |        | /                                                           | replace the driver with a new one |  |  |  |  |  |

| Error<br>code       | Main | Extra | Display: "                                |                             |
|---------------------|------|-------|-------------------------------------------|-----------------------------|
|                     | 8    | 8     | Content: position error over-large error  |                             |
| Cause               |      |       | Confirmation                              | Solution                    |
| Unreasonable set of |      |       | Check parameter PA_014 value if it is too | Enlarge the value of PA_014 |

| position error parameter  | small or not                                     |                                   |
|---------------------------|--------------------------------------------------|-----------------------------------|
| Gain set is too small     | Check parameter PA_100, PA_105 value if it       | Enlarge the value of PA_100,      |
| Gain set is too sinan     | is too small or not                              | PA_105                            |
| Torque limit is too small | Check parameter PA_013, PA_522 value             | Enlarge the value of PA_103,      |
| Torque minit is too sman  | whether too small or not                         | PA_522                            |
|                           | Check acceleration/ deceleration time if it is   | Increase acceleration/            |
| Outside load is too longe | too small or not, check motor rotational         | deceleration time decrease speed, |
| Outside load is too large | speed if it is too big or not ; check load if it | decrease load                     |
|                           | is too large or not                              |                                   |

| Error<br>code           | Main | Extra | Display: "               |                              |
|-------------------------|------|-------|--------------------------|------------------------------|
|                         | 89   | 8     | Content: motor vibration |                              |
| Cause                   |      |       | Confirmation             | Solution                     |
| Current vibration       |      |       | Current vibration        | Cut down the value of Pr003. |
| Stiffness is too strong |      |       | Stiffness is too strong  | Pr004                        |

| Error                                                                       | Main | Extra | Display: "                                                     |                                                        |
|-----------------------------------------------------------------------------|------|-------|----------------------------------------------------------------|--------------------------------------------------------|
| code                                                                        | 29   | 8     | Content: CRC verification error when EEPROM parameter is saved |                                                        |
| Cause                                                                       |      |       | Confirmation                                                   | Solution                                               |
| r,t terminal under-voltage                                                  |      |       | Check r,t terminal voltage                                     | Assure r,t terminal voltage in proper range            |
| Driver is damaged                                                           |      |       | save the parameters for several times                          | replace the driver with a new one                      |
| The setting of driver maybe default setting which isn't suitable for motor. |      |       | Check the setting of driver if it is suitable for your motor   | Download the suitable project file to driver for motor |

#### Website: http://www.leadshine.com

Technical Support Tel: 86-755-2641-0546, 86-755-2641-8447, 86-755-2641-8774, 86-755-8695-1329, 86-755-8654-2465 Fax: 86-755-2640-2718 Email: <u>tech@leadshine.com</u>

#### Sales Hot Line

Tel: 86-755-2641-7674 (for Asia, Australia, Africa areas) 86-755-2640-9254 (for Europe areas) 86-755-2641-7617 (for America areas) Fax: 86-755-2640-2718 Email: sales@leadshine.com